# **Enrollment Guide**

Collective Accountability to Affected People

www.ecampus.iom.int

#### Create an E-Campus account

- 1. Launch Chrome or Firefox.
- 2. Enter this URL in your browser address field: www.ecampus.iom.int/
- 3. Click on the 'Log in' tab and select: 'Create new account'.
- 4. Complete the required fields.
- 5. Wait for the email from E-Campus containing an account activation link.
- **6.** Once you have received the email, click on the link to activate your account.
- 7. You should now be logged in to the e-learning platform.
- **8.** In case the activation link has expired, please proceed to Step 2 below.

| Username / email                     | <u></u> |                |
|--------------------------------------|---------|----------------|
|                                      | J       |                |
| Password                             |         |                |
|                                      |         | <br>Log in bar |
| Remember username                    |         |                |
| Log in                               |         |                |
| Create new account<br>Lost password? |         |                |

|                               |                                  | <mark>]</mark>   E-C                        | CAMP                                | US                                  |
|-------------------------------|----------------------------------|---------------------------------------------|-------------------------------------|-------------------------------------|
|                               |                                  | Thema                                       | tic Area                            |                                     |
| DGN rate / enal weid          | Migration Covernance<br>and Data | CCC<br>Migrant Protection<br>and Assistance | Labour Migration and<br>Development | Migration Drisks and<br>Emergencies |
| es news account.<br>pansword? | Taffoing in Persons              | Menal Health and<br>Psychoacel Support      | Migration Health                    | Gender and Nigration                |
|                               | Communication for                | Innigration and Barder                      |                                     |                                     |

| $\sim$  | <b>\</b> | / / |       |
|---------|----------|-----|-------|
|         |          |     | hciti |
| Calibus | 5 V V    |     | DSIL  |
|         |          |     |       |
|         |          |     |       |

| Email address           |                  |            |
|-------------------------|------------------|------------|
| Email (again)           |                  |            |
| First name              |                  |            |
| Surname                 |                  |            |
| City/town               |                  |            |
| Country                 | Select a country |            |
| Other Fields            |                  | New accour |
| Gender Identity         | Choose V         |            |
| Institution             |                  |            |
| Institution             | Choose 💙         |            |
| If other please specify |                  |            |
| Position                |                  |            |
|                         |                  |            |

#### Logging in

- 1. Launch Chrome or Firefox.
- 2. Enter this URL in your browser address field: www.ecampus.iom.int
- **3.** Under the Login section, enter your username and your password.
- 4. Click 'Log in'.
- 5. You should now be logged into the e-learning platform.

### Turn off your pop-up blocker

- On your computer, open Chrome.
   In the upper right corner, click on the three dots then select 'Settings'.
   Under 'Privacy and Security', click Site 'Settings'.
- 4. Click Pop-ups and redirects.
- **5.** At the top, select the Allowed option.

- **1.** Select the Menu button in Firefox, marked with three horizontal lines.
- 2. Choose options.
- **3.** Select the 'Privacy and Security' link in the menu on the left.
- **4.** Scroll down to the Permissions section.
- **5.** Unselect the box that says 'Block pop-up windows'.

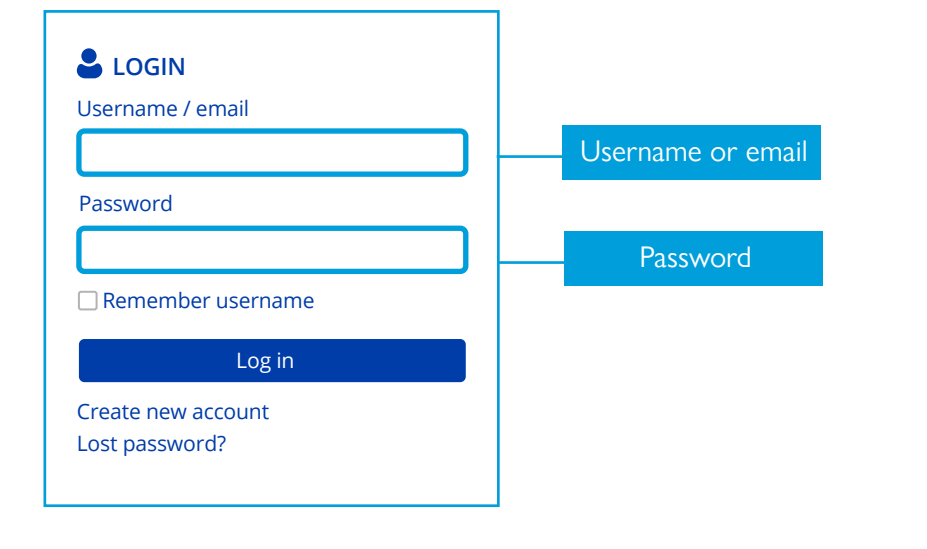

Starting the course

**1.** Go to the E-Campus homepage by clicking on the icons at the top of the screen or by visiting www.ecampus.iom.int/.

**2.** Scroll down to the thematic area and select **'Migration Crisis and Emergencies'.** 

- **3.** On the next screen, select **courses**.
- 4. Then, select the option 'English'.
- 5. Next, click on the link with the name of the course 'Collective

#### Accountability to Affected People'.

**6.** The course will open in a new window.

English

Vietnamese

Français

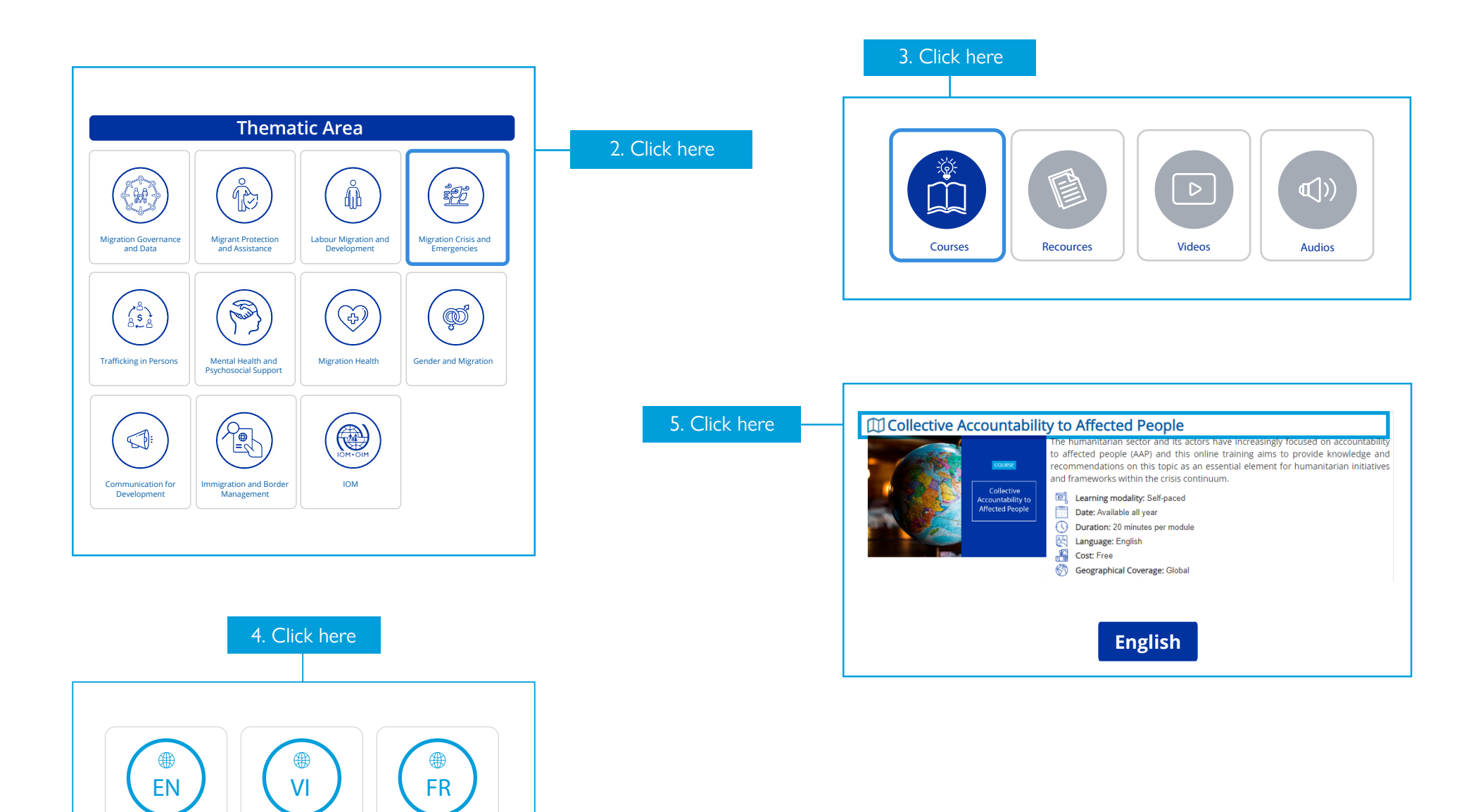

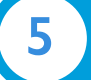

#### Completing the course

**1.** Once you have enrolled for the course, you can launch it at any time from '**My courses**' tab (accessible via the e-learning welcome page).

| English (en) | My courses •<br>• Dashboard<br>~ Thematic<br>~ IOM | ,<br>,<br>, | Duser 💭 User |
|--------------|----------------------------------------------------|-------------|--------------|

2. Select the course.

**3.** Click on the top left bar to see the ativity details and then click 'Start'. (Note: Once you click on the 'start' button, a new window will open where your course will be launched.)

| English (en) | My courses  Dashboard  Thematic  IOM | 🗩 📄 User |
|--------------|--------------------------------------|----------|

**4.** As you navigate through the course, the status of your enrolled course will display as 'You have passed X mandatory activities.' All screens need to be viewed and all activities completed before this status will change.

**5.** Once all course requirements have been met, the status of your enrolled course will change to 'Passed'.

|                                                                                                    | In progress                                                                                                    | Future Past |  |
|----------------------------------------------------------------------------------------------------|----------------------------------------------------------------------------------------------------|-------------|--|
|                                                                                                    |                                                                                                    |             |  |
|                                                                                                    |                                                                                                    |             |  |
|                                                                                                    |                                                                                                    |             |  |
|                                                                                                    |                                                                                                    |             |  |
| 100% Cou                                                                                                | irse                                                                                                    |             |  |
| Lorem ipsum dolor sit a<br>consectetuer adipiscing<br>tincidunt ut laoreet dol<br>enim ad minim veniam. | met, Lorem ipsum dolor sit amet,<br>elit, sed diam nonummy nibh euismod<br>rre magna aliquam erat volutpat. Ut wisi |             |  |

DID YOU KNOW?

- E-learning courses do not need to be completed in one sitting.

Each time you access a course:

- Your progress is automatically recorded on the platform.
- The course takes you back to the screen that you last accessed.

# Badges

Did you know that badges are available for this online training? It is a great way to celebrate your progress. **Upon completion of each module, you will receive a notification:** 

|                                           | ٢ | 4 |
|-------------------------------------------|---|---|
| Notifications                             | ~ | • |
| Congratulations! You just earned a badge! |   |   |

You can also check the badges you have earned using the navigation panel:

| Image | Name 📤                                                               | Description                                                                                                    | Criteria                                                                                                    | Issued to me A |
|-------|----------------------------------------------------------------------|----------------------------------------------------------------------------------------------------|----------------------------------------------------------------------------------------------------|----------------|
| M2b   | Collective<br>Accountability<br>to Affected<br>People,<br>Module: 2B | This is a confirmation of the<br>successful completion of<br>Module 1 of the course:<br>Collective Accountability to<br>Affected People | Users are awarded this badge when they<br>complete the following requirement:<br>• The following activity has to be completed:<br>• "SCORM package - Module 2b:<br>Collective AAP and the long-term<br>solutions " |                |
| M2a   | Collective<br>Accountability<br>to Affected<br>People,<br>Module: 2A | This is a confirmation of the<br>successful completion of<br>Module 1 of the course:<br>Collective Accountability to<br>Affected People | Users are awarded this badge when they<br>complete the following requirement:<br>• The following activity has to be completed:<br>• "SCORM package - Module 2a:<br>Collective AAP and localization "               |                |
| M1)   | Collective<br>Accountability<br>to Affected<br>People,<br>Module: 1  | This is a confirmation of the<br>successful completion of<br>Module 1 of the course:<br>Collective Accountability to<br>Affected People | Users are awarded this badge when they<br>complete the following requirement:<br>• The following activity has to be completed:<br>• "SCORM package - Module 1: Overview<br>of Accountability to Affected People"   | Date: 7/05/24  |

CAAP-EN-2024

Badges

Participants

Competencies

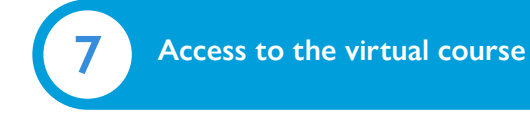

This online training was developed with a mobile friendly component, so it is possible to access this content either using your computer, mobile phone or even a tablet.

It is also important to note that, depending on the device model, operating system and selected option (web browser/mobile application), there may be slight differences in the display of text, banners or images.

If you decide to use the Moodle app, please follow the next steps:

**1.** Download the application using the buttons below (and depending on your operative system):

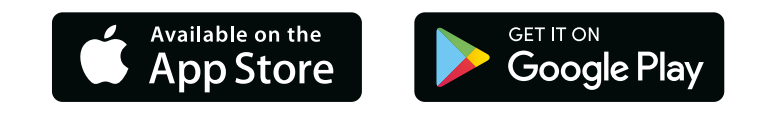

2. Open the application and enter the IOM's E-Campus domain in the "Your site" line: https://www.ecampus.iom.int/.It is also possible to use the "Scan QR code" option.

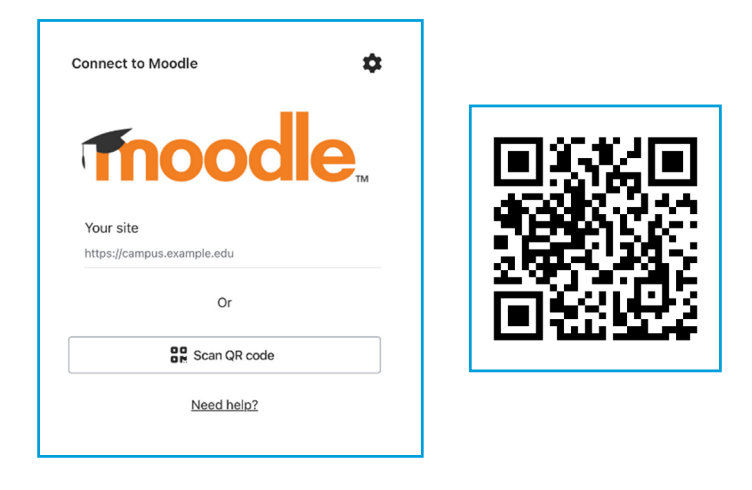

**3.** Then, proceed to log in using your credentials (be sure to have **created an E-Campus account** before):

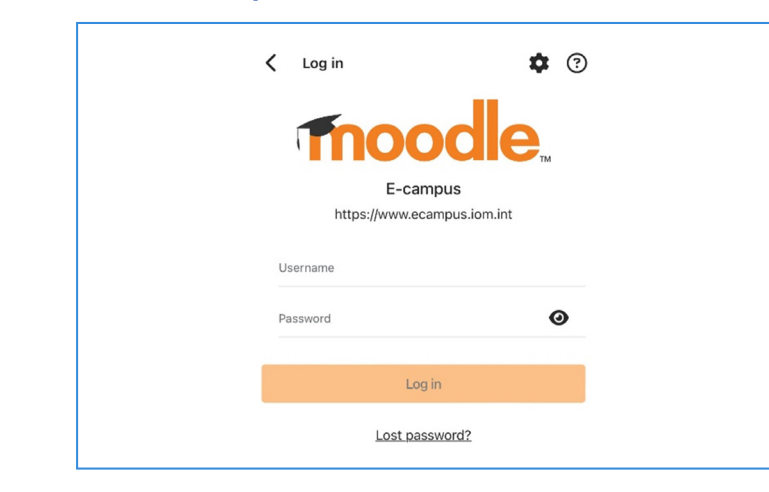

**4.** To enroll in the e-course, go through the following path on the E-Campus platform displayed via the Moodle application:

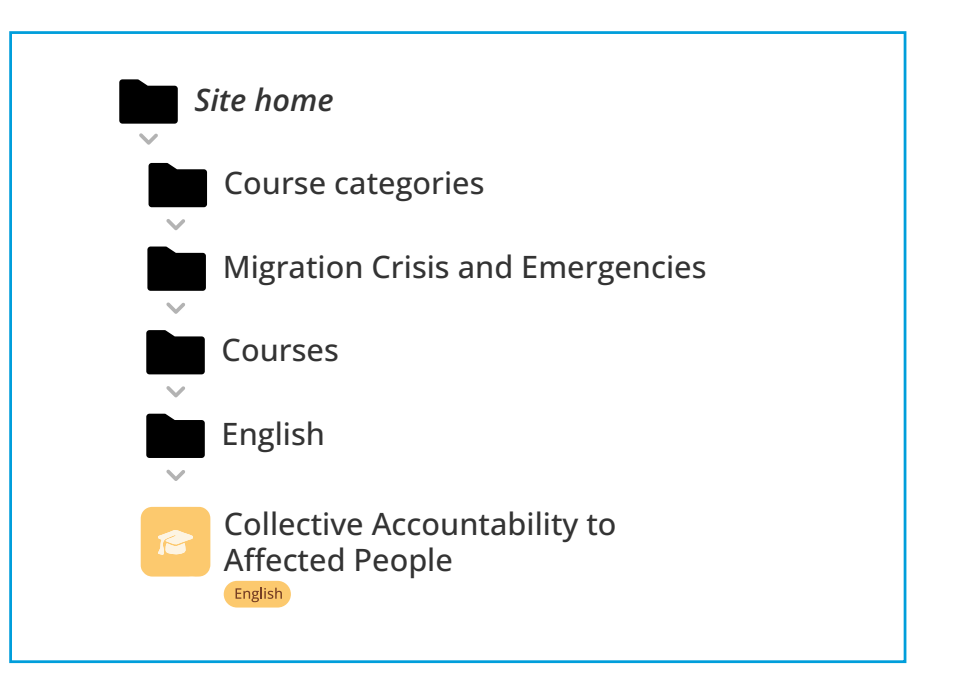

**5.** Click on the 'Enrol me' button to start:

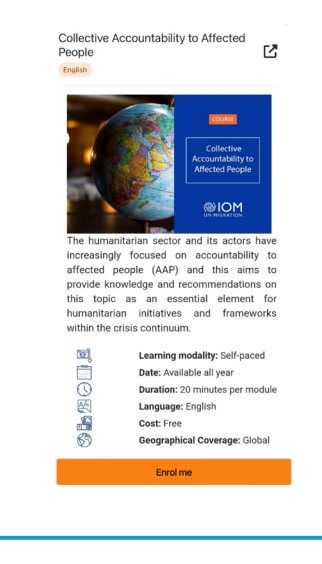

**6.** Once you have enrolled, you can use the 'Dashboard' of the E-Campus platform whenever you want to return to/find this online training:

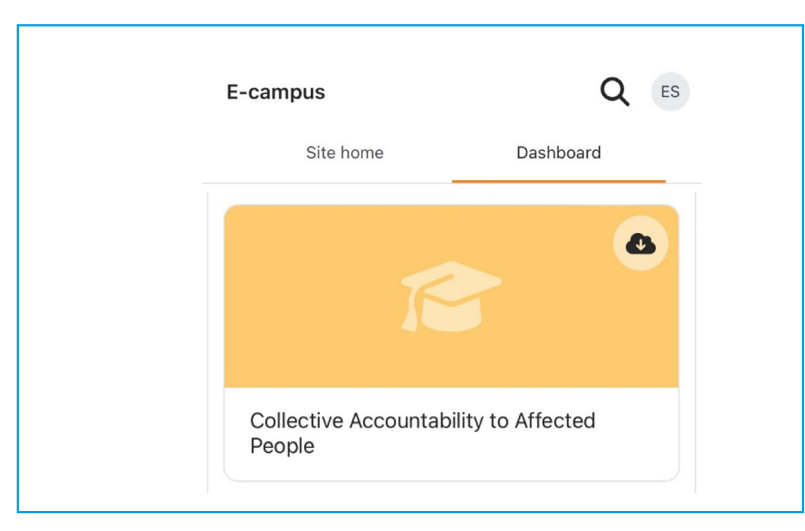

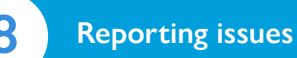

For any issues that you encounter with the above steps, please send an email to: **e-campus@iom.int** with the following information:

1. The browser you are using (e.g. Chrome or Firefox).

**2.** Description of the issue you encountered (e.g. mention the step number with details).

3. A screenshot, if possible (this would be very helpful!).

## Thank you for your support!

# Ready to start your e-learning experience?

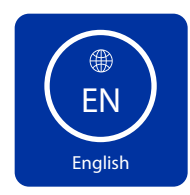

# Do you need more information?

Contact us at e-campus@iom.int